## Correctieformulier Molinologie XX

| Nr Pagina | Eerste kolom                                                                   | Tweede kolom                                  |
|-----------|--------------------------------------------------------------------------------|-----------------------------------------------|
| 1         |                                                                                |                                               |
| 2         |                                                                                |                                               |
| 3         |                                                                                |                                               |
| 4         |                                                                                |                                               |
| 5         |                                                                                |                                               |
| 6         |                                                                                |                                               |
| 7         |                                                                                |                                               |
| 8         |                                                                                |                                               |
| 9         |                                                                                |                                               |
| 10        |                                                                                |                                               |
| 10        |                                                                                |                                               |
| 12        |                                                                                |                                               |
| 12        |                                                                                |                                               |
| 14        |                                                                                |                                               |
| 15        |                                                                                |                                               |
| 16        |                                                                                |                                               |
| 17        |                                                                                |                                               |
| 18        |                                                                                |                                               |
| 10        |                                                                                |                                               |
| 20        | PROCEDURE                                                                      |                                               |
| 20        | TROCEDORE                                                                      |                                               |
| 21        | Markeer tekst in de PDF-proefdruk van de                                       | vormgever en konjeer die met Ctrl-c en Ctrl-v |
| 22        | naar dit correctieformulier. Lange zinnen ku                                   | unnen met beginnen of met eindigen            |
| 23        | Geef dan bijvoorbeeld met een kleur aan w                                      | at is gewijzigd. De positie in de betreffende |
| 25        | kolom on de pagina hoeft niet nader te wor                                     | den gespecificeerd omdat de vormgever de      |
| 25        | trefwoorden snel met Ctrl-f on kan zoeken in InDesign on de betreffende nagina |                                               |
| 20        |                                                                                |                                               |
| 27        |                                                                                |                                               |
| 20        |                                                                                |                                               |
| 30        |                                                                                |                                               |
| 31        |                                                                                |                                               |
| 32        |                                                                                |                                               |
| 33        |                                                                                |                                               |
| 34        |                                                                                |                                               |
| 35        |                                                                                |                                               |
| 36        |                                                                                |                                               |
| 37        |                                                                                |                                               |
| 38        |                                                                                |                                               |
| 39        |                                                                                |                                               |
| 40        |                                                                                |                                               |
| 41        |                                                                                |                                               |
| 42        |                                                                                |                                               |
| 43        |                                                                                |                                               |
| 44        |                                                                                |                                               |
| 45        |                                                                                |                                               |
| 46        |                                                                                |                                               |
| 47        |                                                                                |                                               |
| 48        |                                                                                |                                               |
| 49        |                                                                                |                                               |
| 50        |                                                                                |                                               |
| 51        |                                                                                |                                               |
|           |                                                                                |                                               |

| 52 |      |
|----|------|
| 53 |      |
| 54 |      |
| 55 |      |
| 56 |      |
| 57 |      |
| 58 |      |
| 59 |      |
| 60 |      |
| 61 |      |
| 62 |      |
| 63 |      |
| 64 |      |
| 65 |      |
| 66 |      |
| 67 |      |
| 68 |      |
| 69 |      |
| 70 |      |
| 71 |      |
| 72 |      |
| 73 |      |
| 74 |      |
| 73 |      |
| 76 |      |
| 77 |      |
| 78 |      |
| 79 | <br> |
| 80 |      |
| 81 |      |
| 82 |      |
| 83 |      |
| 84 |      |
| 85 |      |
| 86 |      |
| 87 |      |
| 88 |      |